## |メール(新潟大学Gmail)の利用方法

## <メールクライアントソフトウェアを利用する (PC) >

1. POP/IMAP の有効化

①メールシステム (PC) にログインします。

②メール画面右上部の歯車のアイコンをクリックし、プルダウンメニューより「設定」を クリックします。

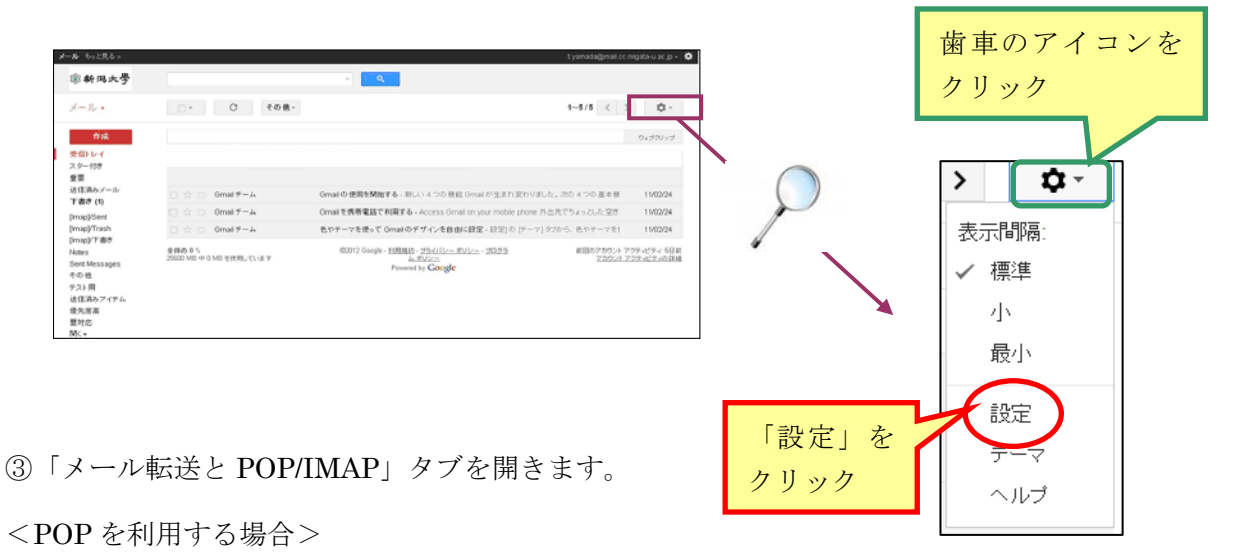

・POP ダウンロードの「ステータス」で、「すべてのメールで POP を有効にする」または 「今後受信するメールで POP を有効にする」にチェックを入れます。

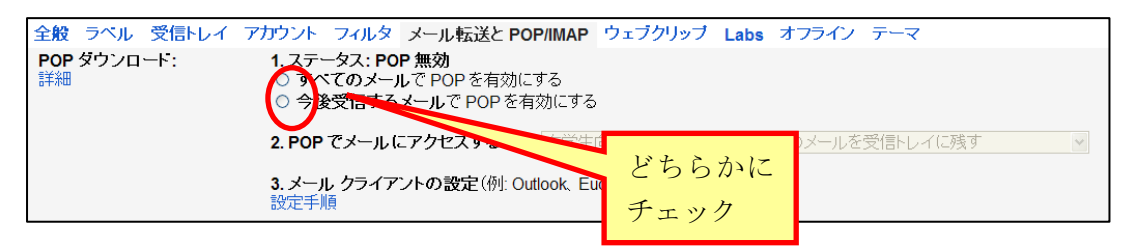

・メッセージの操作を選択します。

| 全般 ラベル 受信トレイ                                                                          | アカウント フィルタ メール転送と POP/IMAP ウェブクリップ Labs オフライン テーマ                                                                           |  |
|---------------------------------------------------------------------------------------|----------------------------------------------------------------------------------------------------|--|
| POP ダウンロード:<br>詳細                                                                     | 1. ステータス: <b>POP 無効</b><br>● すべてのメールで POP を有効にする<br>○ 今後受信するメールで POP を有効にする                                                 |  |
| 2. POP でメールにアクセスする場合 在学生向けメールサービス メール のメールを受信トレイに残す<br>在学生向けメールサービス メール のメールを受信トレイに残す |                                                                                                    |  |
|                                                                                       | 3. メール クライアントの設定(例: Outl 在学生向けメールサービス メール のメールを既読にする<br>設定手順<br>在学生向けメールサービス メール のメールをアーカイブする<br>在学生向けメールサービス メール のメールを削除する |  |

→④ (次頁) へ

<IMAP を利用する場合>

・IMAP アクセスの「ステータス」で、「IMAP を有効にする」を選択します。

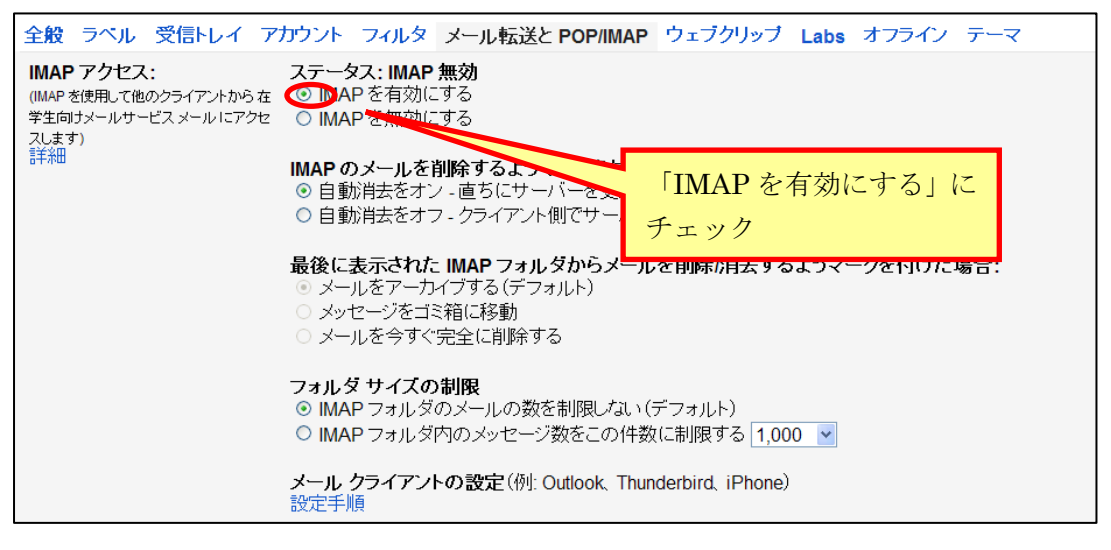

 $\rightarrow$  (下)  $\sim$ 

④最後に、画面下部の「変更を保存」ボタンをクリックします。

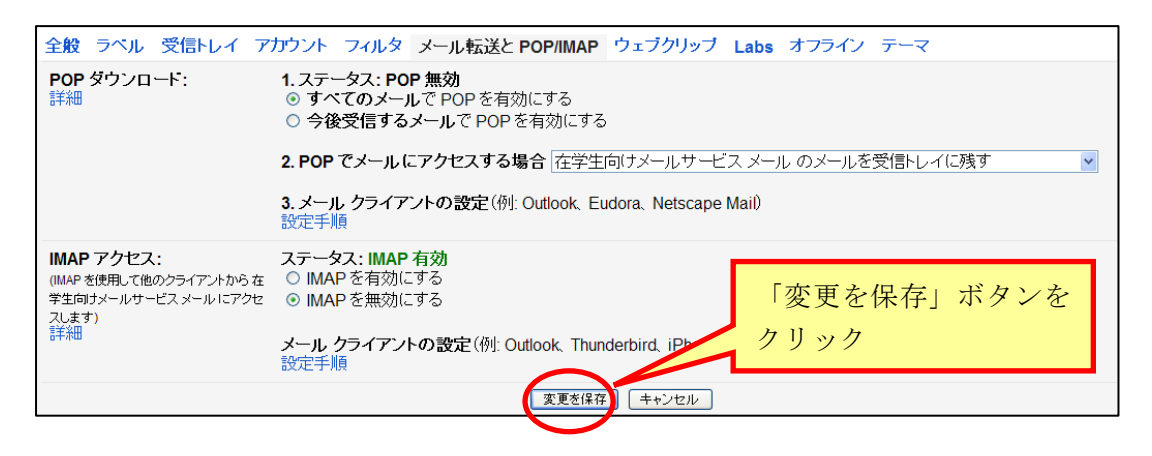

POP の場合、通常、メールは端末側にダウンロードし、端末側で管理します。メールは端末に保管されますので、フォルダに分類したり検索したりする機能は、すべて端末側のメールクライアントソフトウェアで行います。
・IMAP の場合、メールはサーバ上に保管され、閲覧等の必要がある場合だけ取り出すようになっています。メールサーバ上に複数のフォルダを作りメールを管理することができ、メールの検索等の機能もサーバ側で行うことができます。

2. メールクライアントソフトウェアの設定

メールクライアントソフトウェア(Thunderbird 等)を起動し、以下の情報を入力して ください。

アカウント ーー
メールアドレス:統合型学務情報システムのアカウントの ID@mail.cc.niigata-u.ac.jp
パスワード :統合型学務情報システムのアカウントのパスワード

---- POP の場合 -----

| POP サーバ     | : gmail.niigata-u.ac.jp |
|-------------|-------------------------|
| SMTP サーバ    | : gmail.niigata-u.ac.jp |
| POP ポート番号   | : 995                   |
| SMTP ポート番号  | : 465                   |
|             |                         |
| —— IMAP の場合 |                         |

IMAP サーバ:gmail.niigata-u.ac.jpSMTP サーバ:gmail.niigata-u.ac.jpIMAP ポート番号:993SMTP ポート番号:465

## メールクライアントソフトウェアの設定に関する注意

- ・「POP over SSL」や「SMTP over SSL」、「このサーバはセキュリティで保護された接続 (SSL) が必要」等にチェックを入れてください。
- ・「POP before SMTP」(POP 認証)にはチェックを入れないでください。

・「APOP で認証する」(APOP で受信)にはチェックを入れないでください。

・メールクライアントソフトウェアでメールを受信しつつ、統合型学務情報システムでも メールを見るような場合は、同ソフトウェアの受信についての設定で、受信したメールを サーバに残す設定にしてください。

・詳しい設定方法については、使用するメールクライアントソフトウェアのヘルプを参照 してください。

以下では例として、Thunderbird での設定方法(POP)を説明します。

①Thunderbird を起動し、「ツール」メニューから「アカウント設定」をクリックします。

②アカウント設定画面左下の「アカウント操作」 プルダウンから、「メールアカウントを追加」を 選択します。

| 0-10 AB2 )                                                                                                    |              |
|----------------------------------------------------------------------------------------------------|--------------|
| 保存したファイル(U)<br>アドオン(B)<br>イベントログの管理(U)                                                                                                    | 「ツール」        |
| メッセージフィルタモ)。<br>フォルグにフィルタを連用(8)<br>メッセージにフィルタを連用(9)                                                                                                    |              |
| 注意メールフィルクを実行(C)<br>注意メールとマークされたメールを                                                                                                    |              |
| 設定とデータのインボート00<br>10ワール(E)                                                                                                    | 「アカワント設定」    |
| and a second second sec |              |
| An Columnia In Columnia In Col                                                                                                    |              |
| Г                                                                                                    | メールアカウントを追加」 |
|                                                                                                    |              |

③「名前」、「メールアドレス」、「パスワード」を入力し、「続ける」をクリックします。 (アカウントが自動設定された場合は、「アカウントを作成」はクリックせず、「手動設定」 をクリックします。)

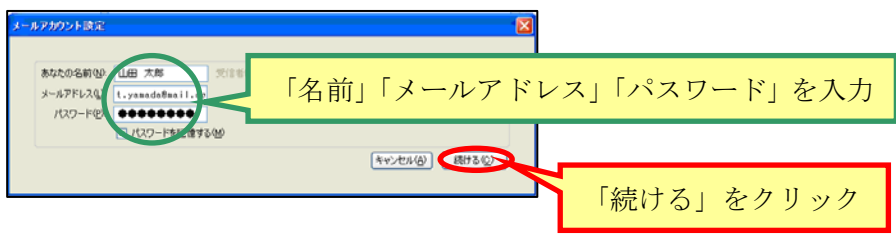

④以下の情報を入力し、「再テスト」をクリックします。

- ・「受信サーバ」欄に「gmail.niigata-u.ac.jp」と入力し、「POP」に変更します。
- ・受信サーバのポート番号に「995」を入力し、「SSL/TLS」に変更します。
- ・「送信サーバ」欄に「gmail.niigata-u.ac.jp」と入力します。
- ・送信サーバのポート番号に「465」を入力し、「SSL/TLS」に変更します。

※「ユーザ名」は統合型学務情報システムのアカウントのIDです(@より左側のみ)。

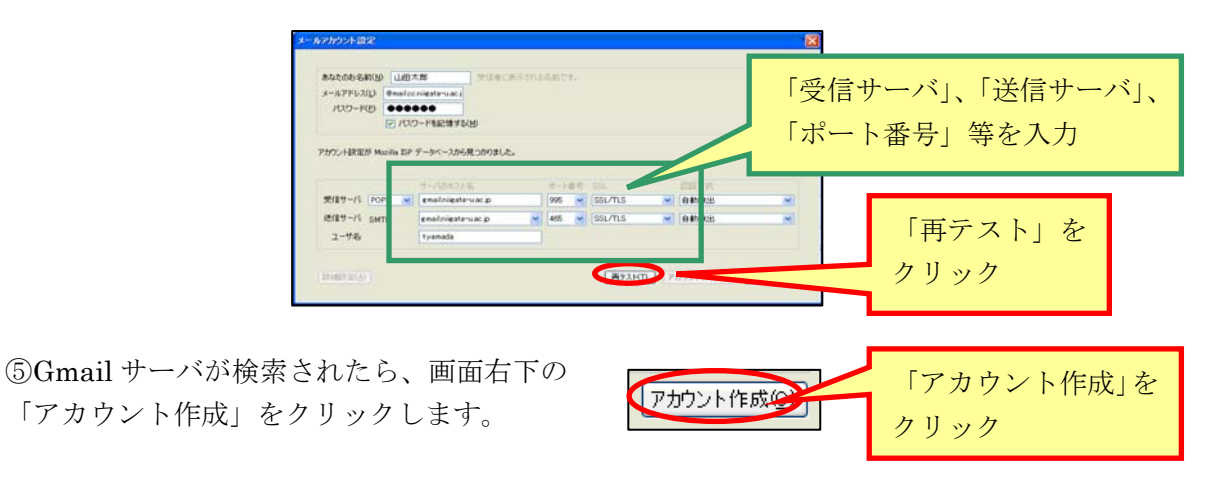

⑥設定完了後、「送受信」ボタンをクリックして、エラーが出ないことを確認します。